附件

年检值报流程

1、请使用谷歌浏览器在浏览器的地址栏输入网址 http://reg.camra2006.org.cn/camraorg/#/login 进入机构登录页面

| ✓ ◎ #cedez-perusche x +                                                                                                    |              | σ × |  |  |  |  |  |  |
|----------------------------------------------------------------------------------------------------|--------------|-----|--|--|--|--|--|--|
| ← → C △不安全 reg.camra2006.org.cn/camraorg/#/login                                                                                                    |              |     |  |  |  |  |  |  |
| 中国矿业权评估师协会   综合服务与管理平台                                                                                                    |              |     |  |  |  |  |  |  |
|                                                                                                    |              |     |  |  |  |  |  |  |
|                                                                                                    |              |     |  |  |  |  |  |  |
|                                                                                                    | 机构登录         |     |  |  |  |  |  |  |
|                                                                                                    | (資 後:下短速探偵)  |     |  |  |  |  |  |  |
|                                                                                                    | 机构名称: 下拉直排机的 |     |  |  |  |  |  |  |
|                                                                                                    | 资 码: 治知人思想   |     |  |  |  |  |  |  |
|                                                                                                    | 登录           |     |  |  |  |  |  |  |
|                                                                                                    | 立即注册 忘记電码    |     |  |  |  |  |  |  |
|                                                                                                    |              |     |  |  |  |  |  |  |
| Sector Sector Se |              |     |  |  |  |  |  |  |

2、机构登录,下拉选择省份和机构名称,输入密码,点击登录按钮

| 中国矿业权评估师协会   综合服务与管理平台                                                                                          |                                  |
|----------------------------------------------------------------------------------------------------|----------------------------------|
|                                                                                                    |                                  |
|                                                                                                    |                                  |
| The second second second second second second second second second second second second second second second se | 机构登录                             |
|                                                                                                    | 96 99:北京市 · ·                    |
|                                                                                                    |                                  |
|                                                                                                    |                                  |
|                                                                                                    | 工が末           立即注册         5i2%月 |
|                                                                                                    |                                  |
| 💩 7/107#1+00303010-1                                                                                            |                                  |

# 3、进入机构页面,点击年检

| 🚺 综合服务系统                                             |         |                                       |    |                                                                                                    |    |        |      |    |                | € 退出 |
|------------------------------------------------------|---------|---------------------------------------|----|----------------------------------------------------------------------------------------------------|----|--------|------|----|----------------|------|
| ♠ 返回综合服务平台                                           | 服务      |                                       |    |                                                                                                    |    |        |      |    |                |      |
| 中国建筑材料 <u>工业</u> 地质<br>勘查中心-测试                       | ■ 服务    |                                       |    |                                                                                                    |    |        |      |    |                |      |
| 理事单位 <b>论</b> 设置<br>统一社会信用代码:<br>91320214MA1Y23JK27J |         | 会籍管理                                  |    | <b>2</b> 。<br>会员入会                                                                                                    |    |        | 会裁管理 |    | 口<br>执业方向登记    |      |
| ₩ 過知<br>(注 符办                                        |         | <b>二〇</b><br>从业人员账号开通                 |    | 通讯会议                                                                                                    |    |        |      |    |                |      |
|                                                      | 12 矿产资源 | 储量市场评审                                |    |                                                                                                    |    |        |      |    |                | /    |
|                                                      |         | 1000000000000000000000000000000000000 | 执出 | 了。<br>建<br>型<br>型<br>型<br>型<br>型<br>型<br>一<br>型<br>一<br>型<br>一<br>型<br>一<br>型<br>一<br>型<br>一<br>一<br>一<br>一<br>一<br>一<br>一<br>一<br>一<br>一<br>一<br>一<br>一 |    |        | お生物的 |    | <b>译</b><br>年检 |      |
|                                                      | 👜 通知    |                                       |    |                                                                                                    |    | (1) 待办 |      |    |                |      |
|                                                      | 序号      | 标题                                    | 时间 | 東源                                                                                                    | 状态 | 序号     | 标题   | 时间 | 来源             | 状态   |

4、进入年检通知页面,点击申报(点击蓝色字体的通知名称可以跳转到相应的通知网页)

| 🕧 综合服务系统                                        |                        |                               |                                    |                               |             | ▶ 退出         |
|-------------------------------------------------|------------------------|-------------------------------|------------------------------------|-------------------------------|-------------|--------------|
| ♠ 返回综合服务平台                                      |                        |                               |                                    |                               |             |              |
| 中国建筑材料工业地质<br>勘查中心-测试<br><sup>理事单位</sup> \$ 设置  | pg 年检<br><sup>座号</sup> | 通知<br><sup>年检年度</sup><br>2025 | )100日名称<br>关于2025年4430年4位(1916)的美知 | 响报日期<br>2025-03-26至2025-04-30 | 状态          | 遊作<br>申服 意香  |
| 91320214MA1Y23JK27J                             | 2                      | 2024                          | 20期試備量年检過知111111                   | 2024-01-01至2025-03-31         | 未申报         | 申报 查查        |
| 100 年121800 · · · · · · · · · · · · · · · · · · | 3                      | 2024                          | 储量年检递知                             | 2024-11-27至2025-03-31         | 未申报         | 申报 查看        |
| 年检通知                                            | 4                      | 2023                          | 通知名称通知名称通知名称通知名称通知名称222            | 2025-01-01至2025-12-31         | 未申报         | 中报 查看        |
| 年检结果                                            |                        |                               |                                    |                               | 共4条 10余/页 > | < 1 > 前往 1 页 |
|                                                 |                        |                               |                                    |                               |             |              |
|                                                 |                        |                               |                                    |                               |             |              |
|                                                 |                        |                               |                                    |                               |             |              |
|                                                 |                        |                               |                                    |                               |             |              |
|                                                 |                        |                               |                                    |                               |             |              |
|                                                 |                        |                               |                                    |                               |             |              |

5、进入年检填报资料页面(状态分为三种:未填写、填报中和已完成)

| 💽 综合服务系统                                                                        |                                   |                               | ▶ 退出 |
|---------------------------------------------------------------------------------|-----------------------------------|-------------------------------|------|
| ♠ 返回综合服务平台                                                                      | 2025年度年检                          |                               |      |
| 中国建筑材料工业地质<br>勘查中心-测试<br><sup>进步中位</sup> ② 设置<br>約社会常用K语:<br>9120214MA1122JK27J | ▲ 机构信息<br>●●●名称: 中国建筑和第三业地质和全市公司成 |                               |      |
|                                                                                 | <b>法证代表人</b> : 于海军                | 统一社会信用代码: 91320214MA1Y23JK27J |      |
| 年检测知                                                                            |                                   | il:states                     |      |
| 年检结果                                                                            |                                   |                               |      |

| 序号 | 年龄证明材料名称                     | 状态  | 提交时间 | 操作         |
|----|------------------------------|-----|------|------------|
| 1  | 承诺书                          | 未填写 |      | 打印 上传      |
| 2  | 表1-47产资源储量专业单位会员基本情况表        | 未填写 |      | 完善信息 打印 上传 |
| 3  | 表2:管理人员情况一流表                 | 未填写 |      | 完善信息       |
| 4  | 表3-矿产资源储量专业个人会员一览表           | 未填写 |      | 完善信息       |
| 5  | 表4-专业技术人员一览表                 | 未填写 |      | 完善信息       |
| 6  | 表5-2025年矿产资源储量评估(评审)业绩表      | 未填写 |      | 完善信息       |
| 7  | 表6-2025年其他业务业绩表              | 未填写 |      | 完善信息       |
| 8  | 表7-单位会员执业情况表                 | 未填写 |      | 完善信息       |
| 9  | 单位法人证书或营业执踪副本复印件             | 未填写 |      | 上传         |
| 10 | 已通过职业能力评价的单位提供《会员职业能力评价证书》原件 | 未填写 |      | 上传         |
| 11 | 工作场所所在她的产权证明成相继契约            | 未填写 |      | 上传         |

# 6、承诺书,点击打印

| 序号 | 年检证明材料名称                     | 状态  | 提交时间 | 操作         |
|----|------------------------------|-----|------|------------|
| 1  | <b>沃诺</b> ·杉                 | 未填写 |      | 打印 上传      |
| 2  | 滚1-矿产资源储量专业单位会员基本情况表         | 未填写 |      | 完善信息 打印 上传 |
| 3  | 衷2·管理人员修况一范表                 | 未填写 |      | 完善信息       |
| 4  | 表3-矿产资源储量专业个人会员一览表           | 未填写 |      | 完善信息       |
| 5  | 裹4-专业技术人员一范表                 | 未填写 |      | 完善信息       |
| 6  | 表5-2025年矿产资源储量评估(评审)业绩表      | 未填写 |      | 完善信息       |
| 7  | 表6-2025年其他业务业结表              | 未填写 |      | 完善信息       |
| 8  | 港7-单位会员执业博况表                 | 未填写 |      | 完善信息       |
| 9  | 单位法人证书或营业执照副本复印件             | 未填写 |      | 上传         |
| 10 | 已通过职业能力评价的单位提供《会员职业能力评价证书》原件 | 未填写 |      | 上传         |
| 11 | 工作场所所在她的产权证明或相信契约            | 未填写 |      | 上传         |

# 7、弹出承诺书打印的页面,点击确认打印按钮

| 🐻 年检测知 |            |                                                                |                   |
|--------|------------|----------------------------------------------------------------|-------------------|
| 年检通知   |            | 承诺书 🛛 👋                                                        |                   |
| 年榆结果   |            | TETE, AND                                                      |                   |
|        | 🐻 本次年检填报资料 |                                                                |                   |
|        | 序号         | 承诺书                                                            | 2时间 操作            |
|        | 1          |                                                                | 打印 上传             |
|        | 2          |                                                                | 完善信息 打印 上传        |
|        | 3          | 我早但目愿接受矿产资源储重专业早位会员年检,开水诸年检提<br>立社科客户可告。 アカナバケ陸世和美老化的伝来。 不回来化力 | 完善信息              |
|        | -4         | 又相相兵大司事, 个首任正内隐瞒在开庭下做17万, 百万更正日<br>奇。                          | 28688 <b>5</b> 88 |
|        | 5          |                                                                | 完善信息              |
|        | 6          |                                                                | 完善信息              |
|        | 7          | 法定代表人 (签字):                                                    | 完善信息              |
|        | 8          |                                                                | 完善信息              |
|        | 9          | 单位公章:                                                          | 上徑                |
|        | 10 已應到     |                                                                | 上傳                |
|        | 11         | 年 月 日                                                          | 上傳                |
|        |            |                                                                |                   |

8、打印的纸制承诺书,根据承诺书的要求,签字、盖章和填写日期,填写完成进行拍照或 者扫描后,点击上传

| 序号 | 年检证明材料名称                     | 状态  | 提交时间 | 操作         |
|----|------------------------------|-----|------|------------|
| 1  | 承诺书                          | 未填写 |      | 打印 上传      |
| 2  | 表1-67产资源储量专业单位会员基本情况表        | 未填写 |      | 完善信息 打印 上传 |
| 3  | 表2.管理人员情况一克表                 | 未填写 |      | 完善信息       |
| 4  | 表3-矿产资源储量专业个人会员一览表           | 未填写 |      | 完善信息       |
| 5  | 要4-专业技术人员一克表                 | 未填写 |      | 完善信息       |
| 6  | 表5-2025年矿产资源储量评估(评审)业绩表      | 未填写 |      | 完善信息       |
| 7  | 表6-2025年其他业务业请表              | 未填写 |      | 完善信息       |
| 8  | 表7-单位会员执业情况表                 | 未填写 |      | 完善信息       |
| 9  | 单位法人证书或营业执照副本复印件             | 未填写 |      | 上传         |
| 10 | 已通过职业能力评价的单位提供《会员职业能力评价证书》原件 | 未填写 |      | 上級         |
| 11 | 工作场所所在地的产权证明或粗惩契约            | 未填写 |      | 上传         |

9、弹出承诺书上传页面,点击,点击上传按钮,上传 PDF 文件,点击确认上传按钮,完成 承诺书的上传

| 90 |            |                                   |      |            |          |
|----|------------|-----------------------------------|------|------------|----------|
|    |            |                                   | 正式提文 |            |          |
| _  |            | 承诺书                               | ×    |            |          |
| -  | 🗒 本次年检填报资料 | 承诺书: 点击上街<br>"猫种粗头正明团料合成一个PDF文件上传 |      |            |          |
| _  | 旗号         | 2 <b>8</b> 5                      |      | 翻问 操作      |          |
| _  | 1          |                                   |      | 打印 上楼      |          |
| _  | 2          | 表1-矿产资源储量专业单位会员基本情况表              | 未填写  | 完善信息 打印 上传 |          |
|    | 3          | 表2-管理人员练况一览表                      | 未填写  | 完善信息       |          |
| _  | 4          | 表3-5°产资源储量专业个人会员一流表               | 未填写  | 完善信息       | *<br>350 |
|    | 5          | 表4-专业技术人员一览表                      | 未填写  | 完善信息       |          |
|    | 6          | 表5-2025年至产资源储量评估(评审)业绩表           | 未填写  | 完善信息       |          |
|    | 7          | 表6-2025年其他业务业绩表                   | 未填写  | 完善信息       |          |
|    | 8          | 表7-单位会员执业情况表                      | 未填写  | 完善信息       |          |
|    | 9          | 单位法人证书或营业执照副本履印件                  | 未填写  | 上傳         |          |
|    | 10 己       | 畫过职登呢力评价的单位提供《会员职业能力评价证书》原件       | 未填写  | 上修         |          |
|    |            | 工作场所所在地的产权证明或组颁契约                 | 未填写  | 上传         |          |
|    |            |                                   |      |            |          |

10、表1-矿产资源储量专业单位会员基本情况表,点击完善信息

| 序号 | 年检证明材料名称                     | 状态  | 提交附问       | 操作         |
|----|------------------------------|-----|------------|------------|
| 1  | 承诺书                          | 已完成 | 2025-03-26 | 打印 上传      |
| 2  | 表1-省产资源储量专业单位会员基本情况表         | 未填写 |            | 完善信息 打印 上传 |
| 3  | 汞2-管理人员修况一览表                 | 未填写 |            | 完善信息       |
| 4  | 表3-矿产资源储量专业个人会员一览表           | 未填写 |            | 完善信息       |
| 5  | 表4.专业技术人员—说表                 | 未填写 |            | 完善信息       |
| 6  | 表5-2025年新产资源储量评估(评审)业绩表      | 未填写 |            | 完善信息       |
| 7  | 滚6-2025年其他业务业请表              | 未填写 |            | 完善信息       |
| 8  | 表7.单位全员执业情况表                 | 未填写 |            | 完善信息       |
| 9  | 单位法人证书或营业执照副本框印件             | 未填写 |            | 上传         |
| 10 | 已通过职业能力评价的单位提供《会员职业能力评价证书》原件 | 未填写 |            | 上传         |
| 11 | 工作场所所在地的产权证明或租赁契约            | 未填写 |            | 上传         |

11、进入表1基本信息填写页面,根据文字提示填写相关内容和上传工商营业执照或单位法人证书。

| ④ 综合服务系统                                                                            |                        |                       |   |                     |                               | ▶ 退出 |
|-------------------------------------------------------------------------------------|------------------------|-----------------------|---|---------------------|-------------------------------|------|
| ♠ 返回综合服务平台                                                                          | 表1-矿产资源储量              | 量专业单位会员基本情况表          |   |                     |                               |      |
| 中国建筑材料工业地质<br>勘查中心-測试<br>運歩単位 <b>ひ</b> 設置<br>約-1256/08/FKFi:<br>91302214MA1Y23K8733 | 基本信息<br>单位名称:          | 中国國政府科工业地质和资中心。例此     |   |                     | /                             |      |
|                                                                                     | 社会统一信用代码或组织            | 91320214MA1Y23JK27J   |   | 工商营业执照:             | 点击上传<br>* 遗标很关证研资料合成一个PDF文件上传 |      |
| Fo 年检通知                                                                             | dubattin:<br>法定代表人:    | 于海军                   |   | 法定代表人手机:            |                               |      |
| 年检運知                                                                                | 注册地址:                  | 请输入注册地址               |   |                     |                               |      |
|                                                                                     | 通讯地址:                  | 请输入通讯地址               |   |                     |                               | 6    |
|                                                                                     | 成立时间:                  | 请法探时间                 |   | 注册资金:               | 请输入金额                         | 万元   |
|                                                                                     | 企业性质:                  | ○ 国企 ○ 事业单位 ○ 民業 ○ 其他 |   |                     |                               |      |
|                                                                                     | 单位联系人:                 | 请输入单位联系人              |   | 职务:                 | 请输入职务                         |      |
|                                                                                     | 联系人手机:                 | 谐输入联系人手机              |   | 电子邮箱:               | 请输入电子邮箱                       |      |
|                                                                                     | 经营场所产权类型:              | ○ 自有 ○ 租赁             |   | 经营场所面积:             | 请输入面积                         | 'n   |
|                                                                                     | 个人会员人数:                | 请输入人数                 | А | 高级以上个人会员人数:         | 请输入人数                         | Å    |
|                                                                                     | 戰得高级及以上职称专业<br>技术人员数量: | 请输入人数                 | А | 获得矿业权评估师职业资<br>格人数: | 谱输入人数                         | ٨    |

12、然后是年度评估(评审)项目情况,根据文字提示填写相关内容,填写完成点击保存并 提交本表按钮(点击仅保存本表,可以保存填写的内容)

| 年度评估(评审)项目总数:   | 1        | 大型:              | 个  |
|-----------------|----------|------------------|----|
| 中型:             | 个        | 小型:              | 个  |
| (评审) 通过保有矿产资源量: | 万吨(万立方米) | 其他项目:            | 个  |
| 2025年度业务收入:     | 万元       | 年度纳税:            | 万元 |
| 25年度已缴纳单位会员会费:  | 万元       | 2025年度已缴纳个人会员会费: | 万元 |
|                 | 仅保存本表    | 保存并提交本表          |    |

#### 13、点击打印

| 序号 | 年检证明材料名称                | 状态  | 提交时间       | 操作         |
|----|-------------------------|-----|------------|------------|
| 1  | 承诺书                     | 已完成 | 2025-03-26 | 打印 上传      |
| 2  | 表1-矿产资源储量专业单位会员基本情况表    | 已保存 |            | 完善信息 打印 上传 |
| 3  | 表2:管理人员情况一说表            | 未填写 |            | 完菁信息       |
| 4  | 泰3-6个产资源储量专业个人会员一览表     | 未填写 |            | 完善信息       |
| 5  | 滚4-专业技术人员一览表            | 未填写 |            | 完善信息       |
| 6  | 表5-2025年矿产资源储量评估(评审)业绩表 | 未填写 |            | 完善信息       |
| 7  | 表6-2025年其他业务业绩表         | 未填写 |            | 完善信息       |
| 8  | 表7-单位会员执业情况表            | 未填写 |            | 完務信息       |
| 9  | 单位法人证书或营业执照副本规印件        | 未填写 |            | 上传         |
|    |                         | 主持定 |            | 1-00       |

14、弹出矿产资源储量专业单位会员基本情况表打印的页面,点击确认打印按钮

| <b>譯</b> 本次年給填服资料 |                     | ₫ <sup>+</sup> 7 <sup>0</sup> | 资源储量专业单     | 立会员基本情况表            | 输从打印                        | -                     |            |   |
|-------------------|---------------------|-------------------------------|-------------|---------------------|-----------------------------|-----------------------|------------|---|
| 序号                | 单位                  | 2名称                           | 中           | 国建筑材料工业地质勘查中心       | ·测试                         | 交时间                   | 操作         |   |
| 4                 | 注册                  | 地地址                           |             | 北京                  |                             | 5-03-26               | 打印 上侵      |   |
|                   | 通讯                  | 地址                            |             | 北京                  |                             |                       |            |   |
| 2                 | 成立                  | 时间                            | 2020-07-01  | 注册资金                | 100万元                       |                       | 完善信息 打印 上传 |   |
| 3                 | 社会统一信用代码或组织机构代<br>码 |                               |             | 91320214MA1Y23JK27J |                             |                       | 完善信息       | - |
| -4                | 企业                  | 性质                            | 国企          | 事业单位 同营             | 其他                          |                       | 完善信息       |   |
| 5                 | 法定                  | 代表人                           | 于海军         | 法定代表人手机             | 15189588076                 |                       | 完善信息       |   |
| 6                 | 单位的                 | 单位联系人 测试 职                    | 职务          | 总经理                 | 总经理<br>379850545@qq.<br>com | 完善信息                  |            |   |
| 7                 | 联系人手机               |                               | 15189588076 | 电子邮箱                |                             | 2379850545@qq.<br>com | 完善信息       |   |
| 8                 | 经营场所                | 产权类型                          | 自有<br>相低    | 经营场所面积 (m²)         | 300                         |                       | 完善信息       |   |
| 9                 | 个人会                 | 局人数                           | 10人         | 高级以上个人会员人数          | 2人                          |                       | 上传         |   |
| 10 已感知            | 取得高级及以上员            | - 职称专业技术人<br>故量               | 8人          | 获得矿业权评估师职业资格<br>人数  | 6人                          |                       | 上传         |   |
| 11                |                     |                               | 2025年度生     | /续情况                |                             |                       | 上传         |   |
|                   |                     |                               |             | 大型                  | 2个                          |                       |            |   |
|                   | 年度评估(评<br>宙)项目情况    | 年度评估(评<br>宙)项目总数              | 6个          | 中型                  | 2个                          |                       |            |   |

15、打印的矿产资源储量专业单位会员基本情况表,进行拍照或者扫描后,点击上传

| 序号 | 年检证明材料名称                     | 状态  | 提交时间       | 操作         |
|----|------------------------------|-----|------------|------------|
| 1  | 承诺书                          | 已完成 | 2025-03-26 | 打印 上傳      |
| 2  | 表1-67产资源储量专业单位会员基本博记表        | 已保存 |            | 完善信息 打印 上传 |
| 3  | 表2-管理人员情况一流表                 | 未填写 |            | 完善信息       |
| 4  | 录3-67产资源储量专业个人会员——现表         | 未填写 |            | 完務信息       |
| 5  | 泰4-专业技术人员一览表                 | 未填写 |            | 完善信息       |
| 6  | 表5-2025年47产资源储量评估(评审)业绩表     | 未填写 |            | 完善信息       |
| 7  | 表6-2025年其他业务业绩表              | 未填写 |            | 完善信息       |
| 8  | 表7-单位会员执业情况表                 | 未填写 |            | 完善信息       |
| 9  | 单位法人证书或营业执际副本复印件             | 未填写 |            | 上传         |
| 10 | 已通过职业能力评价的单位提供《会员职业能力评价证书》原件 | 未填写 |            | 上传         |
| 11 | 工作场所所在地的产权证明或相信契约            | 未填写 |            | E(Ø        |

16、弹出表 1-矿产资源储量专业单位会员基本情况表上传页面,点击,点击上传按钮,上 传 PDF 文件,点击确认上传按钮,完成表 1-矿产资源储量专业单位会员基本情况表的上传 (点击查看,往下滑,点击立即修改,可以修改相关信息,然后重新打印上传)

| 6 年後通知      |            |                              |           |         |            |   |
|-------------|------------|------------------------------|-----------|---------|------------|---|
| <b>半检测知</b> |            |                              | 正式提交      |         |            |   |
| 年检结果        |            | 表1-矿产资源储量专业单位会员基本情况表         |           | ×       |            |   |
|             | 🐻 本次年检填报资料 | 表11百产资源储量专业单位会员基本情况表: 点击上传   | 一个PDF文件上传 |         |            |   |
|             | 序号         | 确认上传                         |           | 之时间     | IEn:       |   |
|             | 1          |                              |           | i-03-26 | 打印 上传      |   |
|             | 2          | 表1-矿产资源储量专业单位会员基本情况表         | 已保存       |         | 完善信息 打印 上传 |   |
|             | 3          | 家2-管理人员情况一览表                 | 未填写       |         | 完善信息       |   |
|             | 4          | 表3-矿产资源储量专业个人会员一览表           | 未填写       |         | 完善信息       |   |
|             | 5          | 表4专业技术人员一览表                  | 未填写       |         | 完善信息       | - |
|             | 6          | 表5-2025年矿产资源储量评估(评审)业绩表      | 未填写       |         | 完善信息       |   |
|             | 7          | 表6-2025年其他业务业绩表              | 未填写       |         | 完善信息       |   |
| _           | 8          | 秦7-单位会员执业情况表                 | 未填写       |         | 完善信息       |   |
|             | 9          | 单位法人证书或营业执照副本规印件             | 未填写       |         | 上很         |   |
|             | 10         | 已通过职业能力评价的单位提供《会员职业能力评价证书》原件 | 未填写       |         | 上传         |   |
|             | 11         | 工作场所所在地的产权证明或相继契约            | 未填写       |         | 上傳         |   |
|             |            |                              |           |         |            |   |

## 17、表 2-管理人员情况一览表,点击完善信息

| 序号 | 年检证明材料名称                     | 状态  | 提交时间       | 操作       |
|----|------------------------------|-----|------------|----------|
| 1  | 承诺书                          | 已完成 | 2025-03-26 | 打印 上传    |
| 2  | 表1-矿产资源储量专业单位会员基本情况表         | 已完成 | 2025-03-26 | 查看 打印 上传 |
| 3  | 表2.管理人员情况一览表                 | 未填写 |            | 完善信息     |
| 4  | 表3-矿产资源储量专业个人会员一览表           | 未填写 |            | 完善信息     |
| 5  | 要4-专业技术人员一览表                 | 未填写 |            | 完善信息     |
| 6  | 表5-2025年67产资源储量评估(评审)业绩表     | 未填写 |            | 完善信息     |
| 7  | 表6-2025年其他业务业绩表              | 未填写 |            | 完善信息     |
| 8  | 表7-单位会员执业情况表                 | 未填写 |            | 完善信息     |
| 9  | 单位法人证书或营业执照副本复印件             | 未填写 |            | 上传       |
| 10 | 已通过职业能力评价的单位提供《会员职业能力评价证书》原件 | 未填写 |            | 上传       |
| 11 | 工作场所所在他的产权证明或用领型的            | 未填写 |            | 上传       |

# 18、进入管理人员情况一览表页面,点击新增按钮

| (①) 综合服务系统                                      |                                   |    |      |      |        |                | € 退出               |
|-------------------------------------------------|-----------------------------------|----|------|------|--------|----------------|--------------------|
| ♠ 返回综合服务平台                                      | ┃表2-管理人员情况一览                      | 表  |      |      |        |                |                    |
| 中国建筑材料工业地质<br>勘查中心、测试<br>雨水单位 ② 设置<br>新一社会台用代码。 | ▲ 管理人员情况一览表<br><sup>房号 11</sup> 8 | 性詞 | 出生年月 | R165 | 身份证号   | 新闻和新闻(1997年11) | <b>O</b> MIR<br>或作 |
| DISEDEN4MATY2SUR2/J                             |                                   |    |      |      | 暂无数据   |                |                    |
| □ 年校通知<br>(1)() 〒40                             |                                   |    |      |      |        | 共0条 10条页 ·     | 1 前往 1 页           |
| 中校復知                                            |                                   |    |      |      |        |                |                    |
|                                                 |                                   |    |      |      | 而认提交本表 |                |                    |
|                                                 |                                   |    |      |      |        |                |                    |
|                                                 |                                   |    |      |      |        |                |                    |

### 19、弹出管理人员情况页面,根据文字提示填写相关内容,填写完点击确认保存按钮

| 💽 综合服务系统                                 |                                 |              |       |              |                    |   |               | E i               | 是出 |
|------------------------------------------|---------------------------------|--------------|-------|--------------|--------------------|---|---------------|-------------------|----|
| ♠ 返回综合服务平台                               | 表2-管理人员情况一览表                    | 管理人员情况       |       |              |                    | × |               |                   |    |
| 中国建筑材料工业地质<br>勘查中心-测试<br><sup>理集单位</sup> | ▲ 管理人员情况一览表<br><sup>座号 建名</sup> | 姓名:<br>身份证号: | 请输入姓名 | 性别:<br>出生年月: | 请选择性别<br>目 请选择出生年月 | ~ | ¥ 业权祥结师 (思/否) | <b>●</b> 新柑<br>副作 |    |
| 91320214MA1Y23JK27J                      |                                 | 职务:          | 请输入职务 | 学历:          | 请选择学历              |   |               |                   |    |
| <b>111</b> 47423890                      |                                 | 专业:          | 请输入专业 | 是否矿业权评估师:    | 请选择是/否             | Ý | 共0条 10条/页 ~ 《 | 1 》前往 1 页         |    |
| 年检通知                                     |                                 |              |       | 2011-07.72   |                    |   |               |                   |    |
| 年检结果                                     |                                 |              |       | SEGALERTY    | _                  |   |               |                   |    |
|                                          |                                 |              |       |              |                    |   |               |                   |    |
|                                          |                                 |              |       |              |                    |   |               |                   |    |
|                                          |                                 |              |       |              |                    |   |               |                   |    |
|                                          |                                 |              |       |              |                    |   |               |                   |    |
|                                          |                                 |              |       |              |                    |   |               |                   |    |

20、可以添加多个管理人员,新增完点击确认提交本表按钮,完成表 2-管理人员情况一览 表的填写(点击查看,点击立即修改,可以修改相关信息,然后重新提交)

| 💮 综合服务系统                                     |       |                |      |            |    |        |                   | ▶ 退出         |
|----------------------------------------------|-------|----------------|------|------------|----|--------|-------------------|--------------|
| ▲ 返回综合服务平台                                   | 表2-管理 | <b>《人员情况一》</b> | 览表   |            |    |        |                   |              |
| 中国建筑材料工业地质<br>勘查中心-测试<br><sup>建由单位</sup> 口型置 | 2 管理  | 11人员情况一览家      | ŧ    |            |    |        |                   | ●前元          |
| 统一社会使用代码:<br>91320214MA1Y28JK27J             | 序号    | 姓名             | 1253 | 出生年月       | 职务 | 身份证号   | 矿业权评估师(定/否)       | 操作           |
|                                              | 1     | 拔              | 男    | 1998-03-01 | 局工 |        | <del>#</del>      | <b>编辑 删除</b> |
| 100 年始通知<br>100 年始通知                         |       |                |      |            |    |        | <u>共1余</u> 10条页 ~ | < 1 → 前往 1 页 |
| 年检测日                                         |       |                |      |            |    |        |                   |              |
| 年检结里                                         |       |                |      |            |    | 确认提交本表 |                   |              |
|                                              |       |                |      |            |    |        |                   |              |

21、表 3-矿产资源储量专业个人会员一览表,点击完善信息

| 惊号 | 年检证明材料名称                     | 状态  | 提交时间 | 操作         |
|----|------------------------------|-----|------|------------|
| 1  | 承诺书                          | 未填写 |      | 打印 上传      |
| 2  | 家1-矿产资源储量专业单位会员基本情况表         | 未填写 |      | 完善信息 打印 上传 |
| 3  | 表2.管理人员情况一览表                 | 未填写 |      | 完善信息       |
| 4  | 表3-矿产资源储量专业个人会员一览表           | 未填写 |      | 完善信息       |
| 5  | 表4-专业技术人员一览表                 | 未填写 |      | 完善信息       |
| 6  | 表5-2024年矿产资源储量评估(评审)业绩表      | 未填写 |      | 完善信息       |
| 7  | 表6-2024年其他业务业绩表              | 未填写 |      | 完善信息       |
| 8  | 表7-单位会员执业博况表                 | 未填写 |      | 完善信息       |
| 9  | 单位法人证书或营业执照副本复印件             | 未填写 |      | 上倾         |
| 10 | 已通过职业能力评价的单位提供《会员职业能力评价证书》原件 | 未填写 |      | 上传         |
| 11 | 工作场所所在地的产权证明或相答契约            | 未填写 |      | 上传         |

22、进入矿产资源储量专业个人会员一览表页面,点击同步专业个人会员,会把相关人员的 信息同步过来

| 💽 综合服务系统                                        |       |         |         |      |      |        |              |                    | ▶ 退出         |
|-------------------------------------------------|-------|---------|---------|------|------|--------|--------------|--------------------|--------------|
| ♠ 返回综合服务平台                                      | 表3-矿) | 产资源储量专  | 业个人会员一  | 览表   |      |        |              |                    |              |
| 中国建筑材料工业地质<br>勘查中心-测试<br><sup>资率单位</sup> \$ 835 | 💄 &*; | 产资源储量专业 | 个人会员一览表 |      |      |        |              | O 同步专              | WAY HAND     |
| NE-REFERENCES:<br>91920214MA1Y25JK27J           | 序号    | 姓名      | 性别      | 证书编号 | 会局级别 | 身份证号   | 矿业权评估师 (是/否) | 近期年是告参加过矿锌铸组织的螺纹收育 | 操作           |
| 😸 印格通知                                          |       |         |         |      |      | 智无数语   |              |                    |              |
| 年检過知                                            |       |         |         |      |      |        | 共0条 10       | 95页                | t <u>1</u> 西 |
| 474285章                                         |       |         |         |      | ļ    | 确认提交本表 |              |                    |              |
|                                                 |       |         |         |      |      |        |              |                    |              |
|                                                 |       |         |         |      |      |        |              |                    |              |

### 23、点击编辑

| 🚯 综合服务系统                                       |       |       |        |                                                                                                    |      |                         |              |                        | € 退出      |  |  |
|------------------------------------------------|-------|-------|--------|----------------------------------------------------------------------------------------------------|------|-------------------------|--------------|------------------------|-----------|--|--|
| ♠ 返回综合服务平台                                     | 表3-矿产 | 资源储量专 | 业个人会员一 | ·览表                                                                                                    |      |                         |              |                        |           |  |  |
| 中国建筑材料工业地质<br>勘查中心-测试<br><sup>理事单位</sup> \$ 设置 |       |       |        |                                                                                                    |      |                         |              |                        |           |  |  |
| 统一社会信用代码:<br>91320214MA1Y23JK27J               | 库号    | 姓名    | 1930   | 证书编号                                                                                                    | 会员级别 | 身份证号                    | 矿业权评估师 (是/否) | 近两年是否参加过矿评协组织<br>的继续救育 | 操作        |  |  |
| 📅 年桧運知                                         | i.    | 100   |        | -                                                                                                    | 高级会员 |                         | 是            | 香                      | 编辑        |  |  |
| 年校通知                                           | 2     | -     |        | The second second second second second second second second second second second second second second second se | 高级会员 |                         | 疌            | 푬                      | 编辑        |  |  |
| 如均标型                                           | 3     |       | 10     |                                                                                                    | 高级会员 | 1.100 (10.100 (10.100)) |              | 否                      | 编辑        |  |  |
| PP NUCLEUR                                     | 4     | 1000  | 100    |                                                                                                    | 高级会员 |                         | 是            | 香                      | SELE      |  |  |
|                                                | 5     |       |        |                                                                                                    | 高级会员 | 1.0.0                   | 羅            | 否                      | sett ster |  |  |
|                                                |       |       |        |                                                                                                    |      |                         | 共5条 10       | 制度 🗸 🤇 1 🔿 前名          | 1页        |  |  |
|                                                |       |       |        |                                                                                                    |      | 确认提交本表                  |              |                        |           |  |  |

24、点击,点击上传按钮,上传个人会员证书(上传 PDF 文件),上传完点击确认保存按钮

| ⑥ 综合服务系统                                      |                                  |           |                                 |             |                 |          |                        |        | じ退出 |
|-----------------------------------------------|----------------------------------|-----------|---------------------------------|-------------|-----------------|----------|------------------------|--------|-----|
| ♠ 返回综合服务平台                                    | 表3-矿产                            | 资源储量专业个人  | 一 <b>二二四章</b><br>矿产资源储量专业个人会员管理 |             | ,               |          |                        |        |     |
| 中国建筑材料工业地质<br>勘查中心-测试<br><sup>亚事单位</sup> \$22 | 💄 T <sup>ar</sup> t <sup>a</sup> | 资源储量专业个人会 | 姓名: 身份证号:                       | (1)<br>会员级) | 9):<br>9): 高级会员 |          | Oleve                  | 刊业个人会员 |     |
| 统—社会信用代码:<br>91320214MA1Y23JK27J              | 序号                               | 姓名        | 证书编号:                           | 近两年是否参加过矿   | 塘 呈             | 信师 (是/否) | 近两年是古参加过矿评协组织<br>的磁铁教育 | 操作     |     |
| 🗱 年检通知                                        | 1                                |           | 是否矿业权评估师: 易                     | 专业个人会员证书:   | <b>点击上传</b>     | 是        | 音                      | 編編     |     |
| 年检通知                                          | 2                                |           |                                 |             | ·请上传PDF文件       | 是        | 否                      | 编辑     |     |
| 2-10.00 B                                     | 3                                |           |                                 | 确认保存        |                 | 是        | 青                      | 1918   |     |
| 牛楦妈来                                          | 4                                |           | -                               | 高级会员        |                 | 是        | 香                      | 網羅     | 0   |
|                                               | 5                                |           |                                 | 高级会员        |                 | 昰        | ā                      | 编辑     | NO  |
|                                               |                                  |           |                                 |             |                 | 共5条      | 10条页 🗸 💽 1 之 前枝        | ± 1 3  | 页   |
|                                               |                                  |           |                                 | 确认是交本       |                 |          |                        |        |     |
|                                               |                                  |           |                                 |             |                 |          |                        |        |     |

25、完成个人会员证书查看后,点击确认提交本表,完成表 3-矿产资源储量专业个人会员 一览表的填写(点击查看,点击立即修改,可以修改相关信息,然后重新提交)

| ④ 综合服务系统                                                 |                |        |         |       |      |        |              |                        | 1     | € 退出       |
|----------------------------------------------------------|----------------|--------|---------|-------|------|--------|--------------|------------------------|-------|------------|
| ♠ 返回综合服务平台                                               | <b> </b> 表3-矿产 | 资源储量专  | 业个人会员一  | 览表    |      |        |              |                        |       |            |
| 中国建筑材料工业地质<br>勘查中心-测试<br><sup>理事单位</sup> <sup>•</sup> 设置 | 10元            | 资源储量专业 | 个人会员一览表 |       |      |        |              | 〇间步专                   | 业个人会员 |            |
| 统一社会信用代码:<br>91320214MA1Y23JK27J                         | 应号             | 姓名     | 性別      | 证书编号  | 会员级别 | 身份证号   | 矿业权评估师 (是/否) | 近两年是吉参加过矿评协组织<br>的继续救育 | 操作    |            |
| ##2000                                                   | 1              | Sec.   |         |       | 高级会员 |        | 是            | 否                      | 编辑    |            |
| 年检通知                                                     | 2              | 100    |         |       | 高级会员 |        | 是            | **                     | 網網    |            |
| 在約時里                                                     | 3              |        | 男       |       | 高级会员 |        |              | 否                      | SIGE  |            |
| - HANDIN                                                 | 4              | 1000   | 男       |       | 高级会员 |        | 是            | 香                      | 编辑    | 0          |
|                                                          | 5              | 100    |         | 10000 | 高级会员 |        | 题            | 否                      | 编辑    | <b>XEE</b> |
|                                                          |                |        |         |       |      |        | 共5条 10       | 初页 🗸 🧹 🔿 前泊            | 1     | π          |
|                                                          |                |        |         |       |      | 确认提交本表 |              |                        |       |            |

#### 26、表 4-专业技术人员一览表,点击完善信息

|         | _                            |      |            |          |
|---------|------------------------------|------|------------|----------|
|         |                              | 正式提交 |            |          |
|         |                              |      |            |          |
|         |                              |      |            |          |
| - 本次年检缉 | 间报资料                         |      |            |          |
| 攻号      | 年龄证明材料名称                     | 状态   | 提交时间       | 操作       |
| 1       | 承诺书                          | 已完成  | 2025-03-26 | 打印 上傳    |
| 2       | 表1-矿产资源储量专业单位会员基本情况表         | 已完成  | 2025-03-26 | 查看 打印 上传 |
| з       | 表2-管理人员编况一览表                 | 已完成  | 2025-03-26 | 曲石       |
| 4       | 表3-6个产资源储量专业个人会员一范表          | 已完成  | 2025-03-26 | 查看       |
| 5       | 表4-专业技术人员一览表                 | 未填写  |            | 完善信息     |
| 6       | 表5-2025年矿产资源储量评估(评审)业绩表      | 未填写  |            | 完善信息     |
| 7       | 表6-2025年其他业务业绩表              | 未填写  |            | 完善信息     |
| 8       | 表7-单位会员执业情况表                 | 未填写  |            | 完善信息     |
| 9       | 单位法人证书或营业执照副本规印件             | 未填写  |            | 上傳       |
| 10      | 已通过职业能力评价的单位提供《会员职业能力评价证书》原件 | 未填写  |            | 上传       |
| 11      | 工作场所所在地的产权证明或相传契约            | 未填写  |            | 上传       |

27、进入专业技术人员一览表页面,点击新增,弹出专业技术人员填写页面,根据文字提示 填写相关内容,点击上传按钮,上传技术职称证书(上传 PDF 文件),上传完点击确认保存 按钮,新增完成后,点击确认提交本表按钮,完成表 4-专业技术人员一览表(点击查看, 点击立即修改,可以修改相关信息,然后重新提交)

| 🕕 综合服务系统                                        |         |         |        |              |                |                   |                 |           |           | E        | 退出             |
|-------------------------------------------------|---------|---------|--------|--------------|----------------|-------------------|-----------------|-----------|-----------|----------|----------------|
| ♠ 返回综合服务平台                                      | 表4-专业技术 | 人员一览表   |        |              |                |                   |                 |           |           |          |                |
| 中国建筑材料工业地质<br>勘查中心-測试<br>型用や位 <b>②</b> 设置<br>#  | ▲ 专业技术。 | 人员一览表   | 92.03  | 15, 2108     | 54012          |                   | 11440394166 /12 | (E)       | 1249      | Ожа<br>1 |                |
| 91320214MA1Y28JK27J                             |         | MLJ.    | 1.04   | 18.70 isottp | 第77年3          |                   | a statistic (a) |           | 5411-     | /        |                |
| 1998 (H111)                                     |         |         |        |              |                |                   | 共0条             | 10骸/页     | v ( 1 )   | 前往 1 页   |                |
| 年校通知                                            |         |         |        |              |                |                   |                 |           |           |          |                |
| 4=10/1249                                       |         |         |        |              | <b>禅以授父</b> 本王 |                   |                 |           |           |          | <b>K</b>       |
| ♠ 返回综合服务平台                                      | ┃表4-专业技 | 技术人员一览表 | 专业技术人员 |              |                |                   | ×               |           |           |          |                |
| 中国建筑材料工业地质<br>勘查中心-测试<br><sup>注乎单位</sup> ✿ 28 8 | ▲ 专业技   | 述人员一览表  | 姓名:    | 请输入姓名        | 性别:            | 请选择性别             | v .             |           |           |          | <b>G</b> \$111 |
| 统一社会信用代码:<br>91320214MA1Y23JK27J                | 序号      | 姓名      | 身份证号:  | 请输入身份证号      | 是否矿业权评估师:      | 请选择是/否            | ~               | 2泮估师(是/否) |           | 操作       |                |
| - 年检通知                                          |         |         | 技术职称:  | 请输入技术职称      | 技术职称证书:        | 点击上传<br>*请上传PDF文件 | -               |           |           |          |                |
| 年检通知                                            |         |         | 专业:    | 请选择          |                |                   | ~               | 共0条       | 10条/页 ~ 《 | 1 前日     | 1              |
| 年检结果                                            |         |         |        |              | 确认保存           |                   |                 |           |           |          |                |

28、表 5-2024 年矿产资源储量评估(评审)业绩表,点击完善信息

|        |                              | 正式提交 |            |          |
|--------|------------------------------|------|------------|----------|
|        |                              |      |            |          |
|        |                              |      |            |          |
| 📅 本次年林 | 金填报资料                        |      |            |          |
| 序号     | 年检证期材料名称                     | 秋志   | 提交时间       | 摄作       |
| 1      | 承诺书                          | 已完成  | 2025-03-26 | 打印 上传    |
| 2      | 表1-67产资源储量专业单位会员基本储记表        | 已完成  | 2025-03-26 | 查看 打印 上传 |
| 3      | 表2·管理人员练况—范表                 | 已完成  | 2025-03-26 | 查香       |
| 4      | 表3-17产资源储量专业个人会员一克表          | 已完成  | 2025-03-26 | 宣告       |
| 5      | 表4-专业技术人员一览表                 | 已完成  | 2025-03-26 | 五章       |
| 6      | 表5-2025年矿产资源储量评估(评审)业线表      | 未填写  |            | 完善信息     |
| 7      | 表6-2025年其他业务业结束              | 未填写  |            | 完善信息     |
| 8      | 表7-单位会员执业循况表                 | 未填写  |            | 完善信息     |
| 9      | 单位法人证书或营业执照副本复印件             | 未填写  |            | 上传       |
| 10     | 已通过职业能力评价的单位提供《会员职业能力评价证书》原件 | 未填写  |            | 上傳       |
| 11     | 工作场所所在地的产权证明或租赁契约            | 未填写  |            | 上传       |

29、进入 2024 年矿产资源储量评估(评审)业绩表页面,点击添加

| 💽 综合服务系统                                   |           |                |                 |             | ▶ 退出                    |
|--------------------------------------------|-----------|----------------|-----------------|-------------|-------------------------|
| ▲ 返回综合服务平台                                 | 表5-2025年  | 矿产资源储量评估 (评审)  | )业绩表            |             |                         |
| 中国建筑材料工业地质<br>勘查中心测试<br><sup>理事单位</sup> 口至 | Ⅰ 2025年矿7 | 产资源储量评估(评审)业绩表 | ē               |             | <ul> <li>350</li> </ul> |
| 统一社会信用代码:<br>91320214MA1Y23JK27J           | 序号        | 机构内部报告编号       | 评估(详审)意见书名称     | 1.10        | 提作                      |
| 😽 年校通知                                     |           |                | <b>第</b> 二元的X3R |             |                         |
| 年检逻知                                       |           |                |                 | 共0 祭 10 祭/页 | < 1 → 前往 1 页            |
| 年检结里                                       |           |                | 输入进杂本表          |             |                         |
|                                            |           |                |                 |             | SI                      |
|                                            |           |                |                 |             |                         |
|                                            |           |                |                 |             |                         |
|                                            |           |                |                 |             |                         |
|                                            |           |                |                 |             |                         |
|                                            |           |                |                 |             |                         |
|                                            |           |                |                 |             |                         |

30、弹出 2025 年矿产资源储量评估(评审)业绩表填写页面,根据文字提示填写相关内容,填写完成,点击确认添加按钮

| 综合服务系统     综合服务系统                             |                       |                                |                              |           |            |        | 「退出           |
|-----------------------------------------------|-----------------------|--------------------------------|------------------------------|-----------|------------|--------|---------------|
| ♠ 返回综合服务平台                                    | ┃表5-2025年矿产资源低        | 诸量评估(评审)」                      | 上绩表                          |           |            |        |               |
| 中国建筑材料工业地质<br>勘查中心-测试<br><sup>理事单位</sup> \$23 | LL 2025年矿产资源储量)       | 2025年矿产资源储量评估<br>评估 (评审)意见书名称: | (评审) 业结表<br>请输入评估 (评审) 意见书名称 |           |            | ×<br>] | • Mitta       |
| 统一社会信用代码:<br>91320214MA1Y23JK27J              | 1965 <b>11</b> 140311 | 专家组长:                          | 请输入姓名                        | 机构内部报告编号: | 请输入报告编号    | ¥710   | ien:          |
| 🐻 年检通知                                        |                       | 6°14:                          | 请给入矿种                        | 保有矿产资源量:  | 单位为万吨或万立方米 |        |               |
| 年检通知                                          |                       | 评估 (评审) 日的:                    | 请输入目的                        |           |            | 共0     | → 《 1 》前往 1 页 |
| 年检结果                                          |                       | 备案(部、省或市員):                    | 请输入(部、管或市县)                  |           |            |        |               |
|                                               |                       |                                |                              | 输送通知      |            |        |               |
|                                               |                       |                                |                              |           |            | _      |               |
|                                               |                       |                                |                              |           |            |        |               |
|                                               |                       |                                |                              |           |            |        |               |
|                                               |                       |                                |                              |           |            |        |               |

31、添加完成,点击确认提交按钮,完成表 5-2024 年矿产资源储量评估(评审)业绩表的 填写(点击编辑可以进行内容的修改,点击查看,点击立即修改,可以修改相关信息,然后 重新提交)

| ④ 综合服务系统                                                                                                    |           |                     |               |          | € 退出           |
|----------------------------------------------------------------------------------------------------|-----------|---------------------|---------------|----------|----------------|
| ♠ 返回综合服务平台                                                                                                    | ┃表5-2025年 | <b>手矿产资源储量评估(评审</b> | ) 业绩表         |          |                |
| 中国建筑材料工业地质<br>勘查中心-测试<br><sup>建多单位</sup> \$ 设置                                                                                                    | 山 2025年初  | 广产资源储量评估 (评审) 业绩;   | ŧ             |          | <b>●</b> 活加    |
| 统一社会信用代码:<br>91820214MA1Y28JK27J                                                                                                    | 序号        | 机构内部报告信号            | 评估 (评审) 登见书名称 | £. 10    | 操作             |
|                                                                                                    | 1         | 1001                | 评估 (评索) 意见书   | 金矿       | 编辑 影响          |
| 100 年後選加<br>100 日<br>100 日<br>100<br>日<br>100 日<br>100 日<br>100 日<br>100 日<br>100 日<br>100 日<br>100 日<br>100 日<br>100 日<br>10 |           |                     |               | 共1条 10条页 | ◇ 〈 1 〉 前往 1 页 |
| 年检通知                                                                                                    |           |                     |               |          |                |
| 年检结果                                                                                                    |           |                     | 确认是文本表        |          |                |
|                                                                                                    |           |                     |               |          |                |

### 32、表 6-2024 年其他业务业绩表,点击完善信息

|        | _                            |      |            |          |
|--------|------------------------------|------|------------|----------|
|        |                              | 正式提交 |            |          |
|        |                              |      |            |          |
| 📅 本次年检 | 填报资料                         |      |            |          |
| 序号     | 年检证明材料名称                     | 状态   | 提交时间       | 操作       |
| 1      | 承诺书                          | 已完成  | 2025-03-26 | 打印 上传    |
| 2      | 表1-6个产资源储量专业单位会员基本情况表        | 已完成  | 2025-03-26 | 查看 打印 上传 |
| 3      | 表2.管理人员情况一选表                 | 已完成  | 2025-03-26 | 查查       |
| 4      | 表3-67产资源储量专业个人会员一范表          | 已完成  | 2025-03-26 | 查看       |
| 5      | 表4-专业技术人员一览表                 | 已完成  | 2025-03-26 | 查查       |
| 6      | 表5-2025年前7年资源储量评估(评审)业绩表     | 已完成  | 2025-03-26 | 查看       |
| 7      | 表6-2025年其他业务业绩表              | 未填写  |            | 完善信息     |
| 8      | 表7-单位会员执业情况表                 | 未填写  |            | 完善信息     |
| 9      | 单位法人证书或营业执踪副本提印件             | 未填写  |            | 上传       |
| 10     | 已通过职业能力评价的单位提供《会员职业能力评价证书》原件 | 未填写  |            | 上传       |
| 11     | 工作场所所在她的产权证明或租赁契约            | 未填写  |            | 上传       |

### 33、进入 2024 年其他业务业绩表页面,点击添加

| 💽 综合服务系统                                |               |        |      |        |         |           | ▶ 退出      |
|-----------------------------------------|---------------|--------|------|--------|---------|-----------|-----------|
| ▲ 返回综合服务平台                              | 表6-2025年其他业务  | 予业绩表   |      |        |         |           |           |
| 中国建筑材料工业地质<br>勘查中心测试<br><sup>理事单位</sup> | 山 2025年其他业务业组 | 表表     |      |        |         |           | ● 3%.00   |
| 燒一社会信用代码:<br>91320214MA1Y23JK27J        | 序号 机构内部报告编号   | 子 业务类型 | 服告名称 | 矿种     | 保有矿产资源团 | 项目负责人     | 操作        |
| 📅 年检测知                                  |               |        | TI A | Lacian | #0%     | 10等/西 🗸 🗸 | ) 前往 1 页  |
| 年检通知                                    |               |        |      |        | 74 0 AK | 10,000    | - 976 - A |
| 年检结里                                    |               |        | 潮汕人出 | 建文本表   |         |           | XEE       |
|                                         |               |        |      |        |         |           |           |
|                                         |               |        |      |        |         |           |           |

34、弹出 2024 年其他业务业绩表填写页面,根据文字提示填写相关内容,填写完成,点击确认添加按钮

| ① 综合服务系统                         |                |              |             |             |                     |      |           |    | ▶ 退出            |
|----------------------------------|----------------|--------------|-------------|-------------|---------------------|------|-----------|----|-----------------|
| ♠ 返回综合服务平台                       | 【表6-2025年其他业务》 | L绩表          |             |             |                     |      |           |    |                 |
| 中国建筑材料工业协乐                       |                | 2025年其他业务业结表 | l.          |             | >                   | <    |           |    |                 |
| <b>街査中心-測试</b> 理事単位   な   ② 役置   | 山 2025年其他业务业绩  | 单位内部编号:      | 请输入单位内部报告编号 | 业务类型:       | 请选择业务关型 >>          |      |           |    | <b>9</b> 186.60 |
| 统一社会信用代码:<br>91320214MA1Y23JK27J | 序号 机构内部报告编号    | 报告名称:        | 请输入报告名称     |             |                     | 8.02 | 项目负责人     | 操作 |                 |
| - 年校通知                           |                | 矿种:          | 语输入矿种       | 保有矿产资源量:    | 请输入资源量及单位           |      | _         |    |                 |
| 年检通知                             |                | 目的:          | 请输入目的       |             | 注:保有矿产资源量单位为万吨或万立方米 | 共0祭  | 10象/页 🗸 🚺 | 前往 | 1 页             |
| 年检结果                             |                | 评审意见编号:      | 请输入编号       | 备案(部、省或市县): | 清输入(部、管或市县)         |      |           |    |                 |
|                                  |                | 项目负责人:       | 请输入项目负责人    |             |                     |      |           |    | 1               |
|                                  |                |              |             | /           |                     |      |           |    |                 |
|                                  |                |              |             | 确认添加        |                     |      |           |    |                 |
|                                  |                |              |             |             |                     |      |           |    |                 |
|                                  |                |              |             |             |                     |      |           |    |                 |
|                                  |                |              |             |             |                     |      |           |    |                 |
|                                  |                |              |             |             |                     |      |           |    |                 |

35、添加完成,点击确认提交按钮,完成表 6-2024 年其他业务业绩表的填写(点击编辑可 以进行内容的修改,点击查看,点击立即修改,可以修改相关信息,然后重新提交)

| 💽 综合服务系统                           |          |           |            |          |    |         |             | <b>G</b> 退出   |
|------------------------------------|----------|-----------|------------|----------|----|---------|-------------|---------------|
| ♠ 返回综合服务平台                         | 表6-20    | 25年其他业务业绩 | 表          |          |    |         |             |               |
| 中国建筑材料工业地质<br>勘查中心-测试<br>理事中位 章 设置 | .lt 2025 | 年其他业务业绩表  |            |          |    |         |             | <b>O</b> 3840 |
| 统一社会信用代码:<br>91320214MA1Y23JK27J   | 序号       | 机构内部报告编号  | 业务类型       | 报告名称     | 机种 | 保有矿产资源量 | 項目负责人       | 操作            |
|                                    | 1        | 1001      | 矿产资源储量报告编制 | 矿产资源储量报告 | 金矿 | 100     | 首           | 编辑 副体         |
|                                    |          |           |            |          |    | 共1余     | 10款/页 🗸 🤇 1 | > 前往 1 页      |
| 年代通知                               |          |           |            |          |    |         |             |               |
| 年代如果                               |          |           |            | 编认提文手发   |    |         |             | N             |
|                                    |          |           |            |          |    |         |             |               |

| 0            | with RA. | 7.494                        | D. TIMIANITUS. 9132021999 | AT TEOUNE/U |          |   |
|--------------|----------|------------------------------|---------------------------|-------------|----------|---|
|              |          | 1                            | IF::Clip.cc               |             |          |   |
|              |          |                              |                           |             |          |   |
| E CONTRACTOR | 本次年检埴    | <b>反</b> 溶料                  |                           |             |          |   |
|              | 序号       | 年检证明材料名称                     | 状态                        | 提交时间        | 操作       |   |
|              | 1        | 承诺书                          | 已完成                       | 2025-03-26  | 打印 上传    |   |
|              | 2        | 表1-矿产资源储量专业单位会员基本情况表         | 已完成                       | 2025-03-26  | 查看 打印 上传 |   |
|              | 3        | 表2.管理人员情况一览表                 | 已完成                       | 2025-03-26  | 查看       |   |
|              | 4        | 表3-矿产资源储量专业个人会员一范表           | 已完成                       | 2025-03-26  | 查看       |   |
|              | 5        | 表4-专业技术人员一览表                 | 已完成                       | 2025-03-26  | 查查       |   |
|              | 6        | 表5-2025年矿产资源储量评估(评审)业绩表      | 已完成                       | 2025-03-26  | 意音       |   |
|              | 7        | 表6-2025年其他业务业建表              | 已完成                       | 2025-03-26  | 查查       |   |
|              | 8        | 滚7-单位会员执业情况表                 | 未填写                       |             | 完善信息     | _ |
|              | 9        | 单位法人证书或营业执照副本复印件             | 未填写                       |             | 上传       |   |
|              | 10       | 已通过职业能力评价的单位提供《会员职业能力评价证书》原件 | 未填写                       |             | 上传       |   |
|              | 11       | 工作场所所在地的产权证明或租赁契约            | 未编写                       |             | 上傳       |   |

36、表 7-单位会员执业情况表,点击完善信息

37、进入单位会员执业情况表页面,根据文字提示填写相关内容填写完成点击保存并提交本 表按钮(点击仅保存本表,可以保存填写的内容,点击查看,点击立即修改,可以修改相关 信息,然后重新提交)

| ① 综合服务系统                                      |         |                                                                                                    | € 退出       |
|-----------------------------------------------|---------|----------------------------------------------------------------------------------------------------|------------|
| ♠ 返回综合服务平台                                    | 表7-单位会员 | 动业情况表                                                                                                  |            |
| 中国建筑材料工业地质<br>勘查中心·测试<br><sup>理事单位</sup> ♀ 设置 | 💾 单位会员  | 执业情况表                                                                                                  |            |
| 统一社会信用代码:<br>91320214MA1Y23JK27J              | 单位名称:   | W624025R                                                                                               |            |
| 😽 年桧通知                                        | 执业情况:   | <ul> <li>一、他の方式地路区产学想想最多中心报告;书记公规记,<br/>一所在省区行动馆增加了用关场推进动作管理改成3点运动站2,<br/>三、重要追求单项因为点行于经时间。</li> </ul> |            |
| 年检测知                                          |         | E. Nichinga.                                                                                           |            |
| 4#42#5#2                                      |         |                                                                                                    | <b>Fig</b> |
|                                               |         |                                                                                                    | 4          |
|                                               |         | Q/G/67+末<br>————————————————————————————————————                                                       |            |

38、单位法人证书或营业执照副本复印件,点击上传

| V. |              | -                            |       |            |          |
|----|--------------|------------------------------|-------|------------|----------|
|    |              |                              | Inter |            |          |
|    |              |                              |       |            |          |
|    | 📕 木次年龄植现2    | <b>N9</b> 2                  |       |            |          |
|    | ▲ 小小十位/410/5 | 24+                          |       |            |          |
|    | 座号           | 年检证明材料名称                     | 状态    | 提交时间       | 操作       |
|    | Ť.           | 承诺书                          | 已完成   | 2025-03-26 | 打印 上传    |
|    | 2            | 表1-矿产资源储量专业单位会员基本情况表         | 已完成   | 2025-03-26 | 查看 打印 上传 |
|    | 3            | 表2-管理人员情况一览表                 | 已完成   | 2025-03-26 | 查費       |
|    | 4            | 表3-矿产资源储量专业个人会员一览表           | 已完成   | 2025-03-26 | 五音       |
|    | 5            | 表4-专业技术人员一览表                 | 已完成   | 2025-03-26 | 直看       |
|    | 6            | 表5-2025年矿产资源储量评估(评审)业绩表      | 已完成   | 2025-03-26 | 查看       |
|    | 7            | 表6-2025年其他业务业绩表              | 已完成   | 2025-03-26 | 查看       |
|    | 8            | 滚7-单位会员执业情况表                 | 已完成   | 2025-03-26 | 查看       |
|    | 9            | 单位法人证书或营业执照副本履印件             | 未填写   |            | 上很       |
|    | 10           | 已通过职业能力评价的单位提供《会员职业能力评价证书》原件 | 未填写   |            | 上传       |
|    | 11           | 工作场所所在地的产权证明或相质契约            | 未填写   |            | 上传       |

39、弹出单位法人证书或营业执照副本复印件上传页面,点击,点击上传按钮,上传完点击确认上传按钮,完成单位法人证书或营业执照副本复印件的上传(上传 PDF 文件)

| 年检通知        |            |                                                  |         |            |          |   |
|-------------|------------|--------------------------------------------------|---------|------------|----------|---|
| 检测知         |            |                                                  | 正式提交    |            |          |   |
| <b>平检结果</b> |            | 单位法人证书或营业执照副本复印件                                 |         | ×          |          |   |
|             | 本次年检填报资料   | 单位法人证书或营业执照副本契印件: <b>盘击上传</b><br>- 请将相关证明资料合成一个F | PDF文体上映 |            |          |   |
|             | <b>永</b> 号 | 确认上伤                                             |         | ्राधल      | 操作       |   |
|             | 1          |                                                  |         | j-03-26    | 打印 上传    |   |
|             | 2          | 表1-67产资源储量专业单位会员基本情况表                            | 已完成     | 2025-03-26 | 查費 打印 上传 |   |
|             | 3          | 表2-管理人员情况一范表                                     | 已完成     | 2025-03-26 | 查看       |   |
|             | 4          | 表3.4个产资源储量专业个人会员一览表                              | 已完成     | 2025-03-26 | 直着       | * |
|             | 5          | 表4-专业技术人员一范表                                     | 已完成     | 2025-03-26 | 推荐       |   |
|             | 6          | 表5-2025年初产资源储量评估(评审)业绩表                          | 已完成     | 2025-03-26 | 查看       |   |
|             | 7          | 表6-2025年其他业务业绩表                                  | 已完成     | 2025-03-26 | 20       |   |
|             | 8          | 表7-单位会员执业情况表                                     | 已完成     | 2025-03-26 | 查看       |   |
|             | 9          | 单位法人证书或营业执照副本复印件                                 | 未编写     |            | 上传       |   |
|             | 10 已逝:     | 过职业规力评价的单位提供《会员职业能力评价证书》原件                       | 未填写     |            | 上传       |   |
|             | 11         | 工作场所所在地的产权证明或租赁契约                                | 未填写     |            | 上传       |   |
|             |            |                                                  |         |            |          |   |

40、已通过职业能力评价的单位提供《会员职业能力评价证书》原件,点击上传

|           |                              | 正式提交 |            |          |  |
|-----------|------------------------------|------|------------|----------|--|
|           |                              |      |            |          |  |
|           |                              |      |            |          |  |
| 🖥 本次年检填报资 | 料                            |      |            |          |  |
| 序号        | 年检证明材料名称                     | 状态   | 提交时间       | 操作       |  |
| 1         | 承诺书                          | 已完成  | 2025-03-26 | 打印 上传    |  |
| 2         | 表1-矿产资源储量专业单位会员基本情况表         | 已完成  | 2025-03-26 | 查看 打印 上传 |  |
| 3         | 表2.管理人员情况一览表                 | 已完成  | 2025-03-26 | 查看       |  |
| -4        | 表3-矿产资源储量专业个人会员一流表           | 已完成  | 2025-03-26 | 查費       |  |
| 5         | 泰4-专业技术人员一览表                 | 已完成  | 2025-03-26 | 查費       |  |
| 6         | 表5-2025年87产资源储量评估(评审)业绩表     | 已完成  | 2025-03-26 | 查費       |  |
| 7         | 表6-2025年其他业务业绩表              | 已完成  | 2025-03-26 | 直音       |  |
| 8         | 表7-单位会员执业情况表                 | 已完成  | 2025-03-26 | 查看       |  |
| 9         | 单位法人证书或营业执照副本复印件             | 已完成  | 2025-03-26 | 上传       |  |
| 10        | 已通过职业能力评价的单位提供《会员职业能力评价证书》原件 | 未填写  |            | 上传       |  |
| 11        | 工作场所所在地的产权证明或租赁契约            | 未填写  |            | 上传       |  |

41、弹出已通过职业能力评价的单位提供《会员职业能力评价证书》原件上传页面,点击上 传按钮,上传完点击确认上传按钮,完成已通过职业能力评价的单位提供《会员职业能力评 价证书》原件的上传(上传 PDF 文件)

| 4年检测知 |            |                             | _                    |            |          |     |
|-------|------------|-----------------------------|----------------------|------------|----------|-----|
| 年检通知  |            |                             | Extex                |            |          |     |
| 年检结果  |            | 已通过职业能力评价的单位提供《会员职业能力评价证    | 书》原件                 | $\times$   |          |     |
|       |            | 已通过职业能力评价的单位提供《会员职业能力评价证书》原 | 14: 点击上传             |            |          |     |
|       | 🐻 本次年检填报资料 |                             | *请将相关证明资料合成一个PDF文件上传 |            |          |     |
|       | 虚号         | 864                         | 上传                   | 和时间        | 操作       |     |
|       | 1          |                             |                      | 5-03-26    | 打印 上傳    |     |
|       | 2          | 表1-47产资源储量专业单位会员基本情况表       | 已完成                  | 2025-03-26 | 查看 打印 上传 |     |
|       | 3          | 表2-管理人员情况一览表                | 已完成                  | 2025-03-26 | 查看       |     |
|       | 4          | 表3-矿产资源储量专业个人会员一范表          | 已完成                  | 2025-03-26 | 直看       | 100 |
|       | 5          | 表4-专业技术人员一览表                | 已完成                  | 2025-03-26 | 血管       |     |
|       | 6          | 表5-2025年矿产资源储量评估(评审)业绩表     | 已完成                  | 2025-03-26 | 直著       |     |
|       | 7          | 表6-2025年其他业务业结束             | 已完成                  | 2025-03-26 | 主有       |     |
|       | 8          | 表7-单位会员执业情况表                | 已完成                  | 2025-03-26 | 查看       |     |
|       | 9          | 单位法人证书或营业执照副本复印件            | 已完成                  | 2025-03-26 | 上传       |     |
|       | 10 Billis  | 加业能力评价的单位提供《金员职业能力评价证书》原件   | 未填写                  |            | 上传       |     |
|       | 11         | 工作场所所在地的产权证明或相须契约           | 未填写                  |            | 上传       |     |

42、工作场所所在地的产权证明或租赁契约,点击上传

|      |                              | Tables  |            |          |
|------|------------------------------|---------|------------|----------|
|      |                              | ILTUING |            |          |
|      |                              |         |            |          |
|      |                              |         |            |          |
| 🛱 本次 | 9年检填报资料                      |         |            |          |
| 序号   | 年检证明树料各称                     | 状态      | 提交时间       | 操作       |
| 1    | 承诺书                          | 已完成     | 2025-03-26 | 打印 上传    |
| 2    | 表1-矿产资源储量专业单位会员基本情况表         | 已完成     | 2025-03-26 | 查看 打印 上传 |
| 3    | 凍2-管理人员情况一览表                 | 已完成     | 2025-03-26 | 查看       |
| 4    | 滚3-矿产资源储量专业个人会员一览表           | 已完成     | 2025-03-26 | 主要       |
| 5    | 滚4-专业技术人员一览表                 | 已完成     | 2025-03-26 | 查看       |
| 6    | 表5-2025年矿产资源储量评估(评审)业统表      | 已完成     | 2025-03-26 | 查看       |
| 7    | 表6-2025年其他业务业继表              | 已完成     | 2025-03-26 | 查看       |
| 8    | 滚7-单位会员执业情况表                 | 已完成     | 2025-03-26 | 查看       |
| 9    | 单位法人证书或需业执照副本履印件             | 已完成     | 2025-03-26 | 上传       |
| 10   | 已通过职业能力评价的单位提供《会员职业能力评价证书》原件 | 已完成     | 2025-03-26 | 上传       |
|      |                              |         |            |          |

43、弹出工作场所所在地的产权证明或租赁契约上传页面,点击上传按钮,上传完点击确认 上传按钮,完成工作场所所在地的产权证明或租赁契约的上传(上传 PDF 文件)

| 🐻 年检通知 |                                        |                                           |          |            |            |       |
|--------|----------------------------------------|-------------------------------------------|----------|------------|------------|-------|
| 年检通知   |                                        |                                           | 正式認交     |            |            |       |
| 年检结果   |                                        | 工作场所所在地的产权证明或租赁契约                         |          | $\times$   |            |       |
|        | 二十二十二十二十二十二十二十二十二十二十二十二十二十二十二十二十二十二十二十 | 工作场所所在地的产权证明或租赁契约: 成由上传<br>- 请将租民证明实料金属一个 | NPDF文件上传 |            |            |       |
|        | 库号                                     | 确认上传                                      |          | 2010       | 操作         |       |
|        | 4                                      |                                           |          | 3-03-26    | 打印 上傳      |       |
|        | 2                                      | 表1-矿产资源储量专业单位会员基本情况表                      | Back     | 2025-03-26 | 查看 打印 上传   |       |
|        | 3                                      | 表2-管理人员练况一览表                              | 已完成      | 2025-03-26 | <u>n</u> u |       |
|        | 4                                      | 表3-矿产资源储量专业个人会员一览表                        | 已完成      | 2025-03-26 | 查查         | 100 A |
|        | 5                                      | 表4-专业技术人员一览表                              | 已完成      | 2025-03-26 | 查查         |       |
|        | 6                                      | 表5-2025年87产资源储量评估(评审)业绩表                  | 已完成      | 2025-03-26 | 宣告         |       |
|        | 7                                      | 表6-2025年其他业务业结表                           | 已完成      | 2025-03-26 | 28         |       |
|        | 8                                      | 表7-单位会员执业情况表                              | 已完成      | 2025-03-26 | 放石         |       |
|        | 9                                      | 单位法人证书或营业执照副本复印件                          | 已完成      | 2025-03-26 | 上传         |       |
|        | 10 88                                  | 过职业能力评价的单位提供《会员职业能力评价证书》原件                | 已完成      | 2025-03-26 | 上传         |       |
|        | 11                                     | 工作场所所在地的产权证明或相遇契约                         | 未填写      |            | 上傳         |       |
|        |                                        |                                           |          |            |            |       |

44、此时本次年检填报资料都已经完成,在检查确认无误后,点击正式提交按钮,完成年检的填报

| 牌号  | 年检证期积73名称                    | 状态        | 挪奕时间       | 10-11      |
|-----|------------------------------|-----------|------------|------------|
| 1   | 派演书                          | Ess       | 2025-03-26 | FIED THE   |
| 12  | 本1.47产资源建全业单位会员基本标记表         |           | 2025-03-26 | 金豐 打印 上传   |
| 3   | 眾2-菁拌人协構派一式要                 | E-1946A86 | 2025-03-26 | =4         |
| 4   | 表示一员会人个业存量和资格气化。             | ERR       | 2025-03-26 | ±1         |
| 5   | 家1.专业技术人员一边家                 | 已完成       | 2025 03 26 |            |
| 6   | 表5-2025年春产生资源结果评估(评审)业绩表     | Emai      | 2025-03-26 | <b>#</b> 5 |
| 7   |                              | 已完成       | 2025-03-26 | 金幣         |
| 8   | 要7.单位金齿执业师况要                 | (-595588  | 2025-03-26 | ==         |
| 9   | 单位这人证书或营业抗爆制不测印件             | Esse      | 2025-03-26 | 上位         |
| 10  | 已透过职业能力评价的单位提供《会员职业能力评价证书》原作 | Bank      | 2025-03-26 | 上傳         |
| .11 | 工作场所所在地的产权证明应相需要的            | Ereck     | 2025-03-26 | 1.05       |

45、提交完成后,列表状态显示未受理,等待协会受理审批,点击查看

| 🕕 综合服务系统                              |      |      |                         |                       |               | € 退出       |
|---------------------------------------|------|------|-------------------------|-----------------------|---------------|------------|
| ♠ 返回综合服务平台                            |      |      |                         |                       |               |            |
| 中国建筑材料工业地质                            | 🛱 年检 | 通知   |                         |                       |               |            |
| 勘查中心-测试                               | 序号   | 年检年度 | 通知名称                    | 申报日期                  | 状态            | 操作         |
| 理事单位 🗢 设置<br>统一社会信用代码:                | 1    | 2025 | 关于2025年储量年检(测试)的通知      | 2025-03-26至2025-04-30 | <b>未</b> 要現   | 中报 查看      |
| 01320214MA1Y23JK27J                   | 2    | 2024 | zo测试储量年检通知1111111       | 2024-01-01至2025-03-31 | 未申报           | 申报 查看      |
| ····································· | 3    | 2024 | 储量年险通知                  | 2024-11-27至2025-03-31 | 未申报           | 申报 查看      |
| 年检测知                                  | 4    | 2023 | 通知名称通知名称通知名称通知名称通知名称222 | 2025-01-01至2025-12-31 | 未申报           | 申报 查看      |
| 年检结果                                  |      |      |                         |                       | 共4条 10条/页 V < | 1 ) 前往 1 页 |
|                                       |      |      |                         |                       |               |            |
|                                       |      |      |                         |                       |               |            |
|                                       |      |      |                         |                       |               |            |

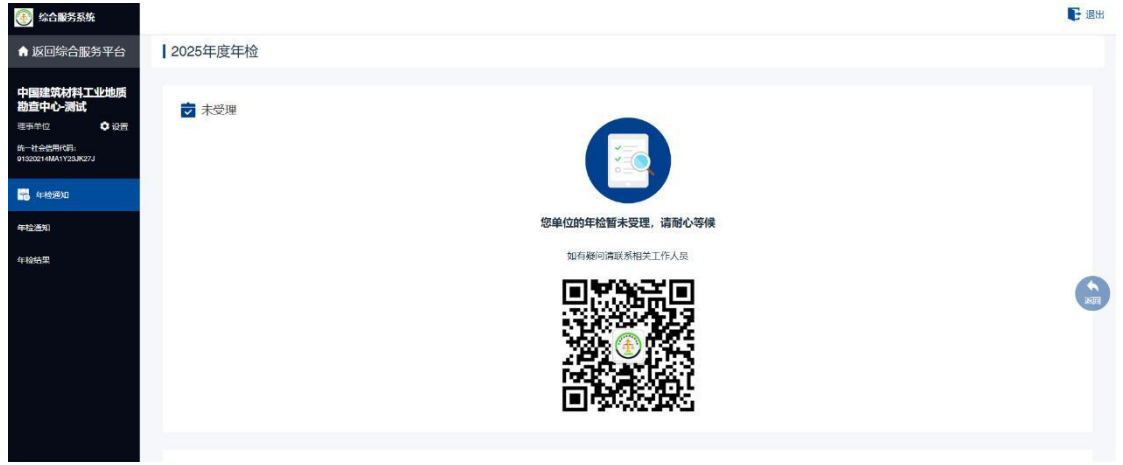

46、进入年检受理页面,可以查看受理情况,如有疑问请扫描下面二维码联系相关工作人员

47、等待协会受理审核后,可以点击年检结果,在年检结果列表里查看年检结果,点击个人 会员年检结果,可以在个人会员年检结果列表查看个人会员年检结果

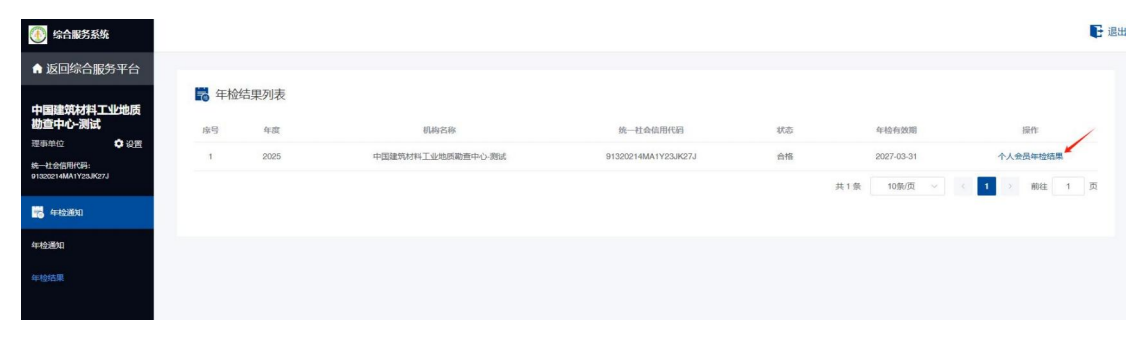